# Import von Videos - Kurs zu Kurs

1/3

Hier wird der Import von Videos beschrieben, die von einem Moodlekurs in einem anderen Moodlekurs weiterverwendet werden sollen.

Damit Sie der Import-Wizard in Moodle durch den Import-Prozess führen kann, rufen Sie diesen auf der Opencast Übersicht (im Block Opencast) im Abschnitt Videos aus einem anderen Kurs importieren über den gleichnamigen Button **Videos aus einem anderen Kurs importieren** auf.

| Videos aus einem anderen Kurs importieren                                                                                                    |
|----------------------------------------------------------------------------------------------------|
| In diesem Abschnitt können Sie existierende Videos von anderen Moodle Kursen in diesen Moodle Kurs importieren.<br>Diese Videos werden in Opencast dupliziert und dann in diesem Kurs verfügbar gemacht werden. |
| Videos importieren                                                                                                    |
|                                                                                                    |

### Schritt 1 - Quellkurs auswählen

Es öffnet sich dann direkt der Wizard im Schritt 1 von 4, mit dem Sie dann zuerst den Quellkurs, in dem sich die gewünschten Videos befinden, auswählen.

| Schriet Tvors-4<br>Quellkurs auswählen |                                                                                                    |                                |  |  |
|----------------------------------------|----------------------------------------------------------------------------------------------------|--------------------------------|--|--|
| Wählen Sie d<br>Es stehen Ihr          | en Quellkurs, von dem die Videos importiert werden sollen, aus der folgene<br>en alle Kurse, aus denen Sie Videos importieren dürfen, zur Auswahl. | den Kursliste aus.             |  |  |
| Kurse gesamt: 1                        |                                                                                                    |                                |  |  |
|                                        | Kurzer Kursname                                                                                                    | Vollständiger Kursname         |  |  |
| 0                                      | Video in der Lehre                                                                                                    | Video in der Lehre (Demo-Kurs) |  |  |
| Video in der Lehre Suchen              |                                                                                                    |                                |  |  |

Sollten Sie bereits Zugriff auf sehr viele Kurse haben, dann können Sie die Liste auch mittels der Suche links unten verkürzen. Haben Sie Ihren Kurs gewählt, klicken Sie auf den Button **Weiter**, um zum nächsten Schritt zu kommen.

Wichtig ist darauf zu achten, dass alle Videos im Quellkurs verfügbar sind. Das bedeutet, dass im Block Opencast in der Spalte "Sichtbarkeit" das Augensymbol **nicht durchgestrichen** sein darf! Ansonsten kann es zu Problemen beim Import kommen.

#### Schritt 2 - Videos auswählen

In diesem Schritt können Sie entscheiden, welche Videos aus dem alten Kurs in den neuen Kurs übertragen werden sollen.

| Schritt 2 von 4                                                                                  |                                                                    |
|--------------------------------------------------------------------------------------------------|--------------------------------------------------------------------|
| Videos auswählen                                                                                 |                                                                    |
| Wählen Sie die Videos aus, die Sie aus dem Que<br>Sie können alle Videos auswählen, welche im Qu | llkurs importieren möchten.<br>uellkurs fertig verarbeitet wurden. |
|                                                                                                  |                                                                    |
| Course_Series_11348                                                                              |                                                                    |
|                                                                                                  | 2022-11-03 13-53 - MHe (Bildschirm, OC Studio)                     |
|                                                                                                  | Datum: 27. März 2023, 21:18                                        |
|                                                                                                  | presenter-cfe0f6eb-3c1f-4d70-bb1a-21de75657cf1                     |
|                                                                                                  | Datum: 5. April 2023, 14:27                                        |
|                                                                                                  | ✓ test                                                             |
|                                                                                                  | Datum: 5. April 2023, 15:35                                        |
|                                                                                                  | 2023-04-03 10-28 (Bildschirm, OC Studio)                           |
|                                                                                                  | Datum: 3. April 2023, 10:45                                        |
|                                                                                                  | Alle/keine auswählen                                               |
|                                                                                                  | Weiter Abbrechen                                                   |

Falls nicht alle übernommen werden sollen, können Sie einzelne Videos auswählen oder abwählen. Sind Sie mit der Auswahl zufrieden, rufen Sie auch hier den nächsten Schritt mit Klick auf den Button **Weiter** auf.

## Schritt 3 - Anpassung der importieren Opencast Aktivitäten

In diesem Schritt kann ausgewählt werden, dass die im Kurs befindlichen Opencast Aktivitäten angepasst werden, so dass diese mit den nun importierten Videos anschließend funktionieren.

| Schutz Lyon A                                                                                                    |  |  |  |
|----------------------------------------------------------------------------------------------------|--|--|--|
| Opencast-Aktivitäten in diesem Kurs anpassen                                                                                                    |  |  |  |
| In diesem Kurs existieren Opencast-Aktivitäten welche sich auf die zu importierenden Videos beziehen. Diese Aktivitäten werden nach dem Video Import angepasst werden.<br>Falls Sie alch unsicher sind ob Sie diese Anpassung benötigen, akzeptieren Sie bitte die Voreinstellungen.                           |  |  |  |
| Existierende Opencast-Einzelvideo-Aktivität(en) anpassen<br>In diesem Kurs existiert mindentens eine Opencast-Einzelvideo-Aktivität, welche sich auf ein Video aus dem Sie die Videos nun importieren, bezieht. Nach dem Import wird diese angepasst werden so dass sie auf<br>das Video in diesem Kurs zeigt. |  |  |  |
| Ia, existierende Opencast-Einzelvideo-Aktivitäten f ür die importierten Videos anpassen                                                                                                    |  |  |  |
| Weiter Abbrechen                                                                                                    |  |  |  |

Der Dialog zeigt zunächst eine Information an, dass in dem Kurs Opencast Aktivitäten gefunden wurden. Das stimmt für unseren neuen Demokurs auch, da wir sowohl die Serien- als auch die Einzelvideo-Aktivität aus dem alten Kurs importiert haben. Wir möchten in unserem Beispiel den Zustand genauso haben wie im alten Kurs, weswegen wir hier keine Anpassung an den Standardeinstellungen machen. Wir geben an, dass sowohl die Serien- als auch die Einzelvideo-Aktivität für die importierten Videos angepasst werden soll. Mit einem Klick auf den Button Weiter gelangen wir zum vierten Schritt.

#### Schritt 4 - Zusammenfassung und bestätigen

In diesem Dialog erhalten Sie nochmals eine Zusammenfassung über die gerade getätigten Auswahlen.

| Schift Loan L                                                                                                    |                                                                               |  |  |  |
|----------------------------------------------------------------------------------------------------|-------------------------------------------------------------------------------|--|--|--|
| Zusammenfassung                                                                                                    |                                                                               |  |  |  |
| Bitte überprüfen Sie, ob die Zusammenfassung des Videoimports Ihren Erwartungen entspricht, bevor Sie den Import ausführen.<br>Die Videos werden in die Standardserie importiert. |                                                                               |  |  |  |
| Videos von diesem Kurs importieren                                                                                                    | Testkurs M.Hellwig<br>Test Helwig                                             |  |  |  |
| Diese Videos importieren                                                                                                    |                                                                               |  |  |  |
| Course_Series_11348                                                                                                    | 2022-11-03 13-53 - MHe (Bildschirm, OC Studio)<br>Dature 27. März 2023, 21:18 |  |  |  |
|                                                                                                    | presenter-cfe0f6eb-3c1f-4d70-bb1a-21de75657cf1<br>Datum: 5. April 2023, 1427  |  |  |  |
|                                                                                                    | test<br>Datum: 5. April 2023, 15:35                                           |  |  |  |
|                                                                                                    | 2023-04-03 10-28 (Bildschirm, OC Studio)<br>Datur: 3. April 2023, 10:45       |  |  |  |
| Opencast-Aktivitäten in diesem Kurs anpassen                                                                                                    | Existierende Opencast-Einzelvideo-Aktivität(en) anpassen                      |  |  |  |
|                                                                                                    | Videos importieren und zurück zur Übersicht Abbrechen                         |  |  |  |
|                                                                                                    |                                                                               |  |  |  |

Sind alle Einstellungen korrekt, dann starten Sie den Verarbeitungsprozess mit Klick auf den Button Videos importieren und zurück zur Übersicht.

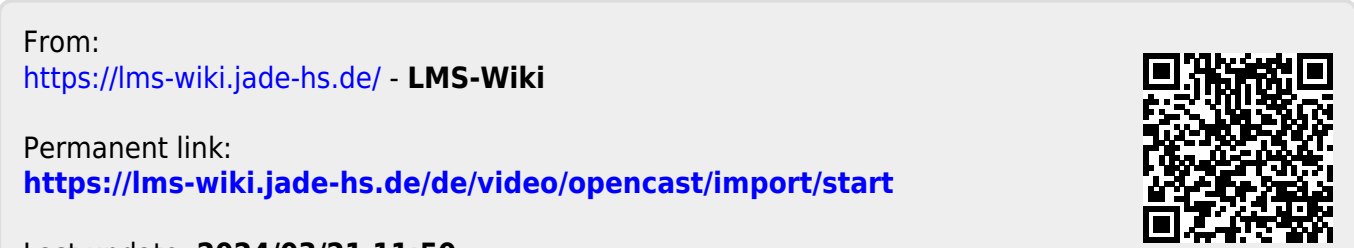

Last update: 2024/03/21 11:50